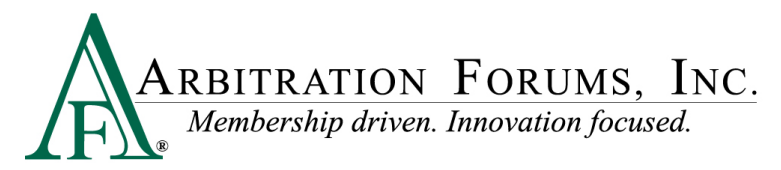

## Submitting Video Evidence in Online Filing (OLF)

1. Select "Video Evidence" from the *Available Evidence Type* list and move it to the *Selected Evidence Item* list.

| Applicant Info               | Incident Info      | Contentions                                                                                                    | Pleadings        |                                                   | Evidence                           | Damages                       |  |
|------------------------------|--------------------|----------------------------------------------------------------------------------------------------|------------------|---------------------------------------------------|------------------------------------|-------------------------------|--|
|                              |                    | Sor                                                                                                    | t By: Name A-Z 🌱 |                                                   |                                    |                               |  |
| Available Evidence Types     |                    |                                                                                                    |                  |                                                   | Selected Evidence Items            |                               |  |
| Accident Report              |                    |                                                                                                    |                  |                                                   | 🗊 🌲 Estimate                       |                               |  |
| Adjusters Notes              |                    |                                                                                                    |                  |                                                   |                                    |                               |  |
| Applicant Recorded Statement |                    |                                                                                                    |                  |                                                   | 🗅 🧋 Proof of Payment               |                               |  |
| Applicant Written Statement  |                    |                                                                                                    |                  |                                                   | Police Report                      |                               |  |
| Bailment Form                |                    |                                                                                                    |                  |                                                   | - Police Report                    |                               |  |
| Policy Declarations          |                    |                                                                                                    |                  | →                                                 |                                    |                               |  |
| Policy Language              |                    |                                                                                                    |                  |                                                   |                                    |                               |  |
| Proof of Damages             |                    |                                                                                                    |                  |                                                   |                                    |                               |  |
| Pre Mint                     | and the profession | and a state of the state of the | S                | A COMPANY AND AND AND AND AND AND AND AND AND AND | ined. A statement of the statement | and the state of the state of |  |
|                              |                    |                                                                                                    |                  |                                                   |                                    |                               |  |
| iotal Loss Eva               |                    |                                                                                                    |                  |                                                   |                                    |                               |  |
| Tow and/or Storage Bill      |                    |                                                                                                    |                  |                                                   |                                    |                               |  |
| Vehiele Demoge Photos        |                    |                                                                                                    |                  |                                                   |                                    |                               |  |
| Video Evidence               |                    |                                                                                                    |                  |                                                   |                                    |                               |  |
| witness Recorded Statement   |                    |                                                                                                    |                  |                                                   |                                    |                               |  |

2. Complete the process to submit the filing/response, and then select Upload Evidence.

| ſ                                          | Return to ▼ Print                 | Upload Evidence                              | Docket Details Add to Watches Add New 🔻 Add Companion 🔻               |  |  |  |
|--------------------------------------------|-----------------------------------|----------------------------------------------|-----------------------------------------------------------------------|--|--|--|
| L                                          |                                   |                                              | <b></b>                                                               |  |  |  |
| Add Docket A068-00002-18-00 - Confirmation |                                   |                                              |                                                                       |  |  |  |
|                                            | The docket was f time from the do | filed successfully. T<br>ocket details page. | The schedule information for docket A068-00002-18-00 is displayed bel |  |  |  |

3. Select "Video Evidence" on the *Upload Evidence* display. (Here, we only listed Video Evidence. Your filing/response may have additional evidence types listed. If additional evidence types are listed and selected, indicate whether you will upload a single file that contains all the selected evidence types or individual files for each selected item.)

| Upload Evidence  |          |                                                                                  |
|------------------|----------|----------------------------------------------------------------------------------|
| Select Evidence  |          |                                                                                  |
| Туре             | Received |                                                                                  |
| ✓ Video Evidence | No       | Opload a single file for all selected<br>evidence items.                         |
|                  |          | <ul> <li>Upload individual files for each<br/>selected evidence item.</li> </ul> |
|                  |          | Continue » Cancel                                                                |

4. Select **Browse** to access the file repository where your evidence files are stored, and then select **Upload**.

| Upload Evidence       |                       |
|-----------------------|-----------------------|
| Select File to Upload |                       |
|                       | Browse                |
| Video Evidence        |                       |
|                       | - Rask Lisland Consol |
|                       | -« back Opioad Cancer |

| Upload Evidence                                           |
|-----------------------------------------------------------|
| Select File to Upload                                     |
| H:\Public\TRS\TRS - Video Evidence & Bookmarking\s Browse |
| Video Evidence                                            |
| « Back Upload Cancel                                      |
|                                                           |

5. The video evidence submission process is completed. The docket details will indicate that the video evidence, depicted by the video icon, has been submitted.

| Supporting Evidence |                    |                |                           |   |
|---------------------|--------------------|----------------|---------------------------|---|
| Declared Evidence   |                    |                |                           |   |
| Received            | Rank               | Туре           |                           | I |
| Ø                   | 1                  | Video Evidence |                           |   |
| Submitted Evidence  |                    |                |                           |   |
| Status              | Date Received      |                | Document Type/Description |   |
|                     | 7/10/2018 14:48 ED | т              | Video Evidence            |   |